## **Goizueta Business Library**

Creating Bridges to Knowledge

## **REIT Data in Bloomberg**

Log into a <u>Bloomberg</u> terminal at GBL. GBL has two terminals; reserve your time slot here.

Search a REIT at the top of the page:

| <b>&lt; &gt;</b>   BOSTON PROPERTIE Equity $\checkmark$ | WELC ▼   Related Functions Menu >  |           |
|---------------------------------------------------------|------------------------------------|-----------|
| BOSTON PROPERTIES                                       |                                    |           |
| FUNCTIONS                                               |                                    |           |
| SEARCH BOSTON PROPERTI                                  | ES Search Bloomberg for 'BOSTON PR | OPERTIES' |
| BXP US Equity DES                                       | Security Description               | ,         |

You'll be presented with the main menu for the REIT you choose. Two common data sets to search are **2) Security Description and 5 Financial Analysis.** 

| A Main Menu of Bloomberg Functions > Equities > Analyze BXP INC Equity |    |         |                       |           |     |                     |                              |  |
|------------------------------------------------------------------------|----|---------|-----------------------|-----------|-----|---------------------|------------------------------|--|
| _                                                                      | 1) | Company | v Overview >          |           | 18) | Earnings Analysis > |                              |  |
|                                                                        | 2) | DES     | Security Description  | AI        | 19) | MODL                | Company Financials           |  |
| AI                                                                     | 3) | CN      | Individual Company N  | ews       | 20) | EVT                 | Company Events               |  |
| AI                                                                     | 4) | DS BRC  | Document Search: Res  | search AI | 21) | DS TA               | Transcript Analyzer          |  |
| AI                                                                     | 5) | FA      | Financial Analysis    |           | 22) | ALTD                | Alternative Data Co Analysis |  |
|                                                                        | () | DICO    | Dleamhann Intellinens | During an |     |                     |                              |  |

**2)** Security Description includes FFO, Market Cap, and other common data. The grey tabs at the top of the page will take you additional content.

| Profile Issue Info Ratios Reve                                                                | enue & EPS ESG               |                           |  |  |  |  |  |
|-----------------------------------------------------------------------------------------------|------------------------------|---------------------------|--|--|--|--|--|
| BXP INC FIGI BBG000BS5CM9                                                                     |                              |                           |  |  |  |  |  |
| Ø BI Research Primer   BICO » Classification Office RE                                        |                              |                           |  |  |  |  |  |
| BXP, Inc. operates as a real estate investment trust. The Company owns, develops, and manages |                              |                           |  |  |  |  |  |
| workplaces and office properties. BXP                                                         | serves customers in the Unit | ed States More            |  |  |  |  |  |
|                                                                                               |                              |                           |  |  |  |  |  |
|                                                                                               |                              |                           |  |  |  |  |  |
| 8) Price Chart   GP »                                                                         | Funds From Operations        | 13) Corporate Info        |  |  |  |  |  |
| My to                                                                                         | Date (E) 01/30/2             | 14) w ww.bxp.com          |  |  |  |  |  |
| //////////////////////////////////////                                                        | P/FF0 11.4                   | 4 Boston, MA, US          |  |  |  |  |  |
| 175<br>Mary 70                                                                                | Est P/FF0 12/24 11.4         | 7 Empls 727 (12/31/23)    |  |  |  |  |  |
| M WWWWWWWW                                                                                    | T12M FF0 (USD) 7.1           | 3 15) Management   MGMT » |  |  |  |  |  |
| SS SS                                                                                         | <b>Est FFO</b> 7.1           | 1 16) Owen D Thomas       |  |  |  |  |  |
| Dec Mar Jun Sep 2023                                                                          | Curr EV/EBITDA 16.1          | Chairman/CEO              |  |  |  |  |  |
| Px/Chg 1D (USD) 81.58/+1.56%                                                                  |                              | 17) Douglas T Linde       |  |  |  |  |  |
| 52 Wk H (10/18/24) 90.11                                                                      | 12) Dividend   DVD »         | President                 |  |  |  |  |  |
| 52 Wk L (11/13/23) 50.64                                                                      | Ind Gross Yield 4.81         | 18) Raymond A Ritchey     |  |  |  |  |  |
| YTD Change/% 11.41/16.26%                                                                     | 5Y Net Growth 0.62           | Senior Exec VP            |  |  |  |  |  |
| Mkt Cap (USD) 12,884.2M                                                                       | Cash 09/30/24 0.9            | 8 12M Tot Ret 46.58%      |  |  |  |  |  |
| Shrs Out/Float 157.9M/144.3M                                                                  |                              | Beta vs SPX 1.31          |  |  |  |  |  |

5) Financial Analysis will dive deeper into several areas. Follow the grey tabs at top of page.

| BXP US Equ                                                              | ity 9  | 6) Actions | <b>•</b> 97) | Export 🔹  | 98) Settings |         |        |           |
|-------------------------------------------------------------------------|--------|------------|--------------|-----------|--------------|---------|--------|-----------|
| 39 ADJ Boston Properties Inc ASC 842 ? Periods 10 Annuals Cur FRC (USD) |        |            |              |           |              |         |        |           |
| 1) Key Stats                                                            | 2) I/S | 3) B/S     | 4) C/F       | 5) Ratios | 6) Segments  | 7) Addl | 8) ESG | 9) Custom |

- 1) Key Stats FFO
- 2) I/S income statements, number of properties owned
- 3) B/S balance sheets, assets and liabilities
- 4) **C/F** cash flow template
- 5) Ratios
- 6) Segments properties and their financials
- 7) Addl includes acquisitions, dispositions, and development / under construction (Pipeline development)

Each numbered tab in the grey bar will include additional sub-tabs once selected.

For example, **6**) **Financial Analysis** has a sub tab, **6**) **Segments** with additional features to filter properties and their financials by measure, geography, etc.

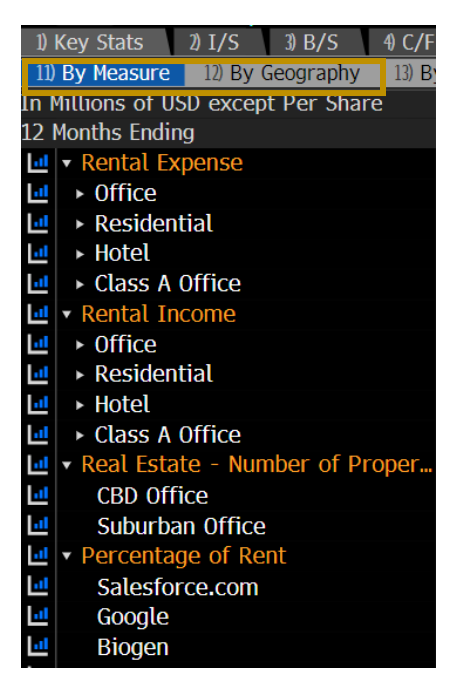